# Beaumont

|                          | PolicyStat ID: 11105668 |  |
|--------------------------|-------------------------|--|
| Origination:             | 9/29/2021               |  |
| Effective:               | 2/3/2022                |  |
| Last Approved:           | 2/3/2022                |  |
| Last Revised:            | 2/3/2022                |  |
| Next Review:             | 2/3/2024                |  |
| <b>Document Contact:</b> | Colette Kessler: Mgr    |  |
|                          | Laboratory              |  |
| Area:                    | Laboratory-Chemistry    |  |
| Key Words:               |                         |  |
| Applicability:           | All Beaumont Hospitals  |  |

## Iricell Shutdown and Startup Procedure

Document Type: Procedure

## I. PURPOSE AND OBJECTIVE:

The Iricell 2000 may require a system restart or shutdown to correct errors encountered while analyzing specimens. This procedure describes the appropriate way to restart or shutdown. It has the steps for the Velocity and the iQ200

## **II. PROCEDURE:**

- A. **Velocity and iQ 200 Shutdown**: When it is necessary to restart the instrument, shut down the instrument in the following order:
  - 1. Select Instrument on the top right of the main screen
  - 2. Select Go Off Line. The system will prompt: Continue going off line?
  - 3. Select Yes
  - 4. Select Maintenance located at the bottom of the Instrument Screen
  - 5. Select Shutdown. The system will prompt: Do you want to shut down the instrument?
  - 6. Select Yes. Windows will close
  - 7. Turn OFF the iChem VELOCITY and/or iQ200 by pressing the ON/OFF button
  - 8. **NOTE**: Restart the Velocity and iQ200 Modules as soon as possible. Do not allow the instrument to cool down or the measurements will be affected.
  - 9. To restart the computer, open the flap on the front of the main computer
  - 10. Press the Power button.
  - 11. The software will automatically load after about 1 minute
  - 12. Log onto the system.
  - 13. Select Go online.
- B. Velocity and iQ200 Restart: This button is used to shut down and to restart only the user interface software, without any effect on the systems. This function must be used after software settings have been modified, communication settings, or error message requiring a restart of the instrument
  - 1. Select Instrument on the top right of the main screen

- 2. Select Go Off Line.
- 3. Select Maintenance located at the bottom of the Instrument Screen
- 4. From the Maintenance screen, select **Restart**. The system will prompt: *Do you want to restart the instrument?*
- 5. Select Yes
- 6. Log onto the system.
- 7. Select Go online.

#### **Attachments**

No Attachments

### **Approval Signatures**

| Step Description                                            | Approver                                    | Date      |
|-------------------------------------------------------------|---------------------------------------------|-----------|
| CLIA Medical Directors                                      | Jeremy Powers: Chief, Pathology             | 2/3/2022  |
| CLIA Medical Directors                                      | Vaishali Pansare: Chief, Pathology          | 2/1/2022  |
| CLIA Medical Directors                                      | Muhammad Arshad: Chief, Pathology           | 2/1/2022  |
| CLIA Medical Directors                                      | John Pui: Chief, Pathology                  | 2/1/2022  |
| Policy and Forms Steering Committee<br>Approval (if needed) | Colette Kessler: Mgr Laboratory [RC]        | 2/1/2022  |
| Policy and Forms Steering Committee<br>Approval (if needed) | Gail Juleff: Project Mgr Policy             | 2/1/2022  |
|                                                             | Ann Marie Blenc: System Med Dir, Hematopath | 2/1/2022  |
|                                                             | Elizabeth Sykes: System Med Dir, Chemistry  | 1/31/2022 |
|                                                             | Qian Sun: Tech Dir, Clin Chemistry, Path    | 1/31/2022 |
|                                                             | Kimberly Geck: Dir, Lab Operations B        | 1/31/2022 |
|                                                             | Amy Conners: Dir, Lab Operations A          | 1/31/2022 |
|                                                             | Colette Kessler: Mgr Laboratory [RC]        | 1/31/2022 |
|                                                             | Colette Kessler: Mgr Laboratory [RC]        | 1/31/2022 |
|                                                             |                                             |           |

#### **Applicability**

Dearborn, Farmington Hills, Grosse Pointe, Royal Oak, Taylor, Trenton, Troy, Wayne